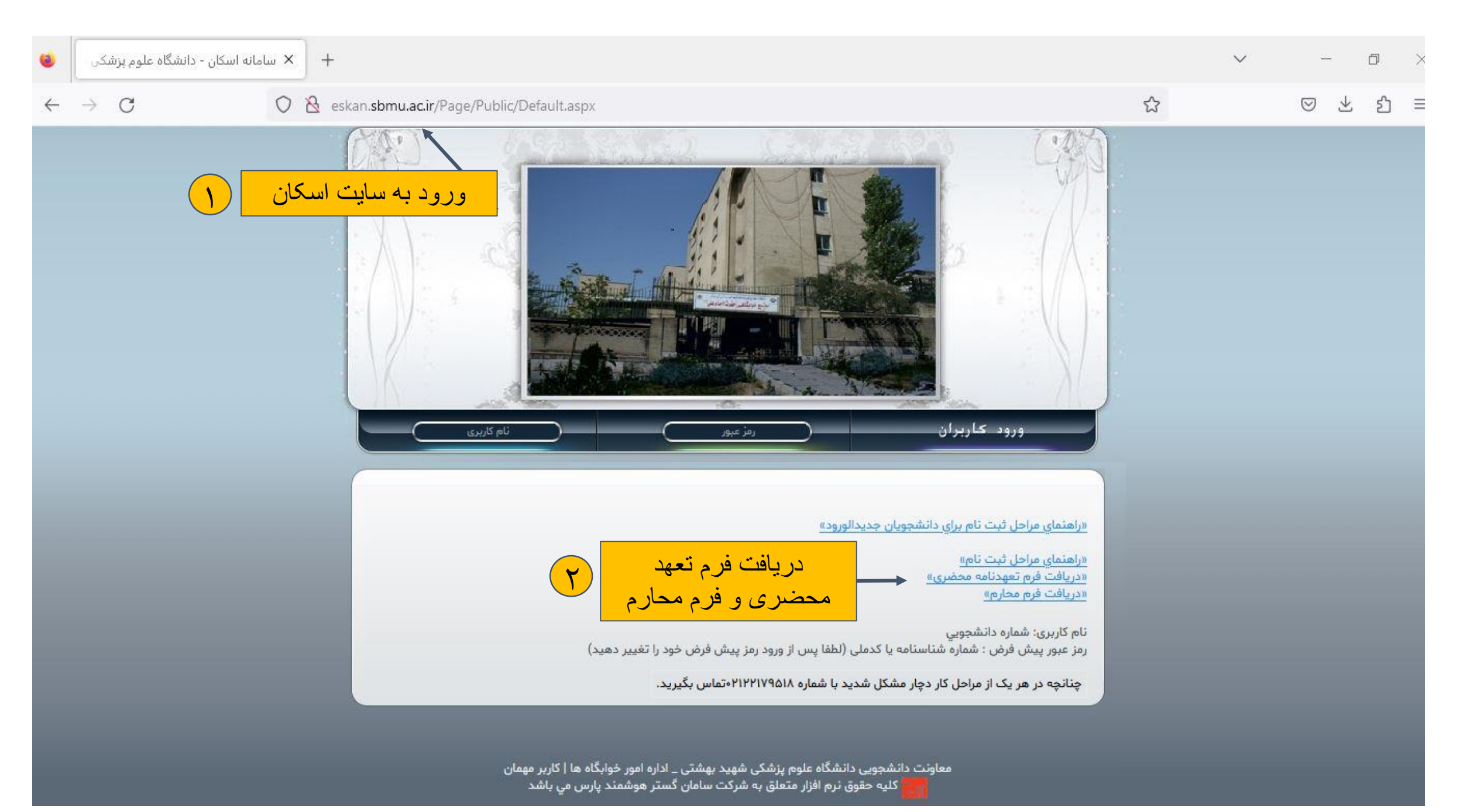

مرحله اول

- ورود به صفحه سامانه اسکان به آدرس eskan.sbmu.ac.ir
- دریافت فرم تعهد محضری و فرم محارم (مخصوص دانشجویان دختر)

## در این مرحله با وارد کردن شماره دانشجویی به عنوان نام کاربری و کد ملی به عنوان رمز عبور میتوانید وارد سامانه شوید

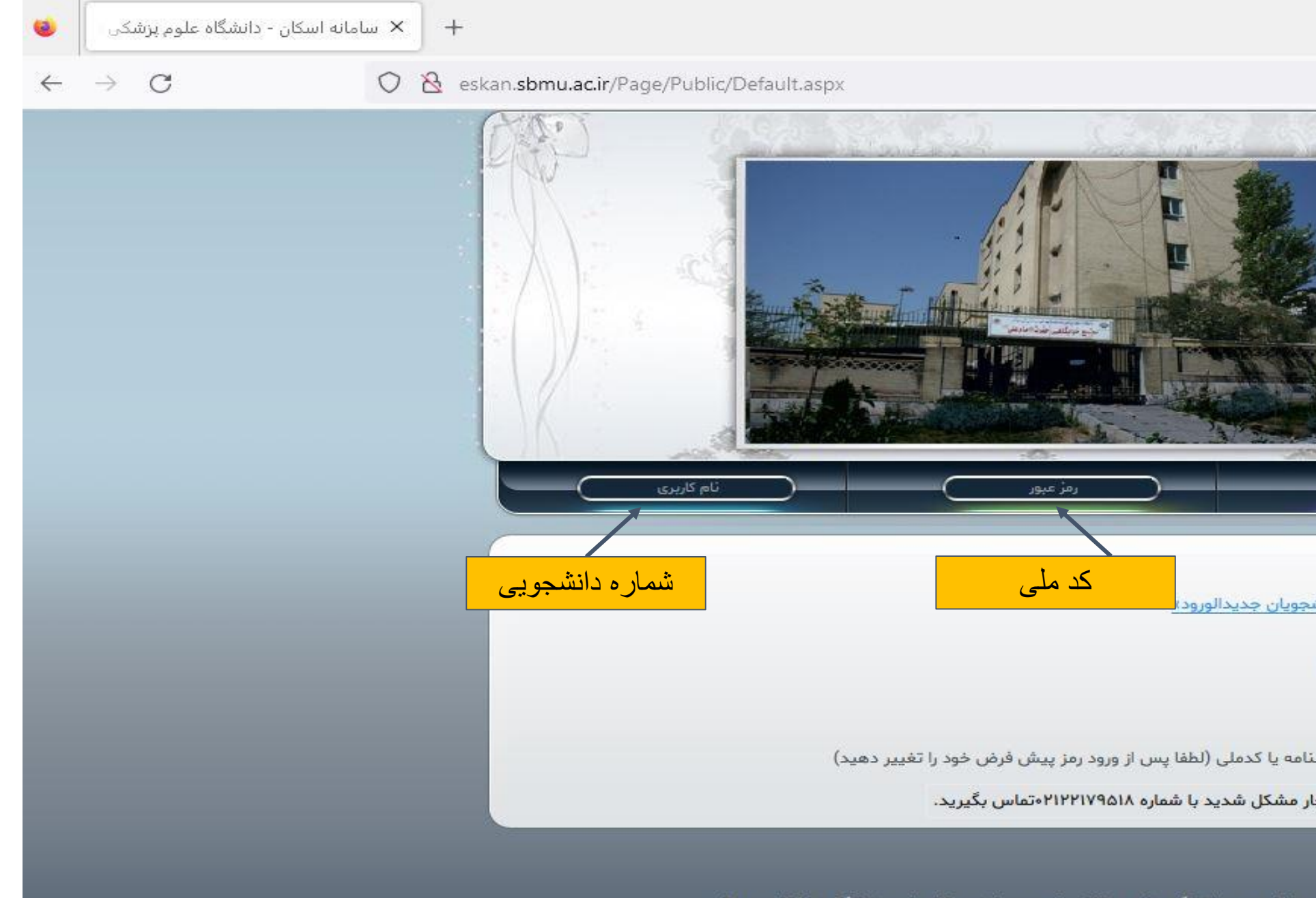

معاونت دانشجویی دانشگاه علوم پزشکی شهید بهشتی \_ اداره امور خوابگاه ها | کاربر مهمان کلیہ حقوق نرم افزار متعلق یہ شرکت سامان گستر ہوشمند پارس می پاشد

مرحله دوم

|                                                             |   | $\sim$ | -       | -               | Ø  | $\times$ |
|-------------------------------------------------------------|---|--------|---------|-----------------|----|----------|
|                                                             | ☆ |        | $\odot$ | $\underline{+}$ | பி | =        |
| Part all                                                    |   |        |         |                 |    |          |
|                                                             |   |        |         |                 |    |          |
| · / / /                                                     |   |        |         |                 |    |          |
| be the second                                               |   |        |         |                 |    |          |
|                                                             |   |        |         |                 |    |          |
|                                                             |   |        |         |                 |    |          |
|                                                             |   |        |         |                 |    |          |
|                                                             |   |        |         |                 |    |          |
|                                                             |   |        |         |                 |    |          |
| ورود کاربران                                                |   |        |         |                 |    |          |
|                                                             |   |        |         |                 |    |          |
|                                                             |   |        |         |                 |    |          |
| »<br>«راهنمای مراحل ثبت تام برای دانش                       |   |        |         |                 |    |          |
| «راهنمای مراحل ثبت نام»                                     |   |        |         |                 |    |          |
| «دریافت فرم تعهدنامه محضری»<br>«دیرافت فرم محلیم»           |   |        |         |                 |    |          |
| <u>«(b)ca (b)s cagis»</u>                                   |   |        |         |                 |    |          |
| نام كاربرى: شماره دانشجويي<br>رمز عبور بيش فرض : شماره شناس |   |        |         |                 |    |          |
|                                                             |   |        |         |                 |    |          |
| چەنچە در ھر يە از مرحى در دې                                |   |        |         |                 |    |          |
|                                                             |   |        |         |                 |    |          |

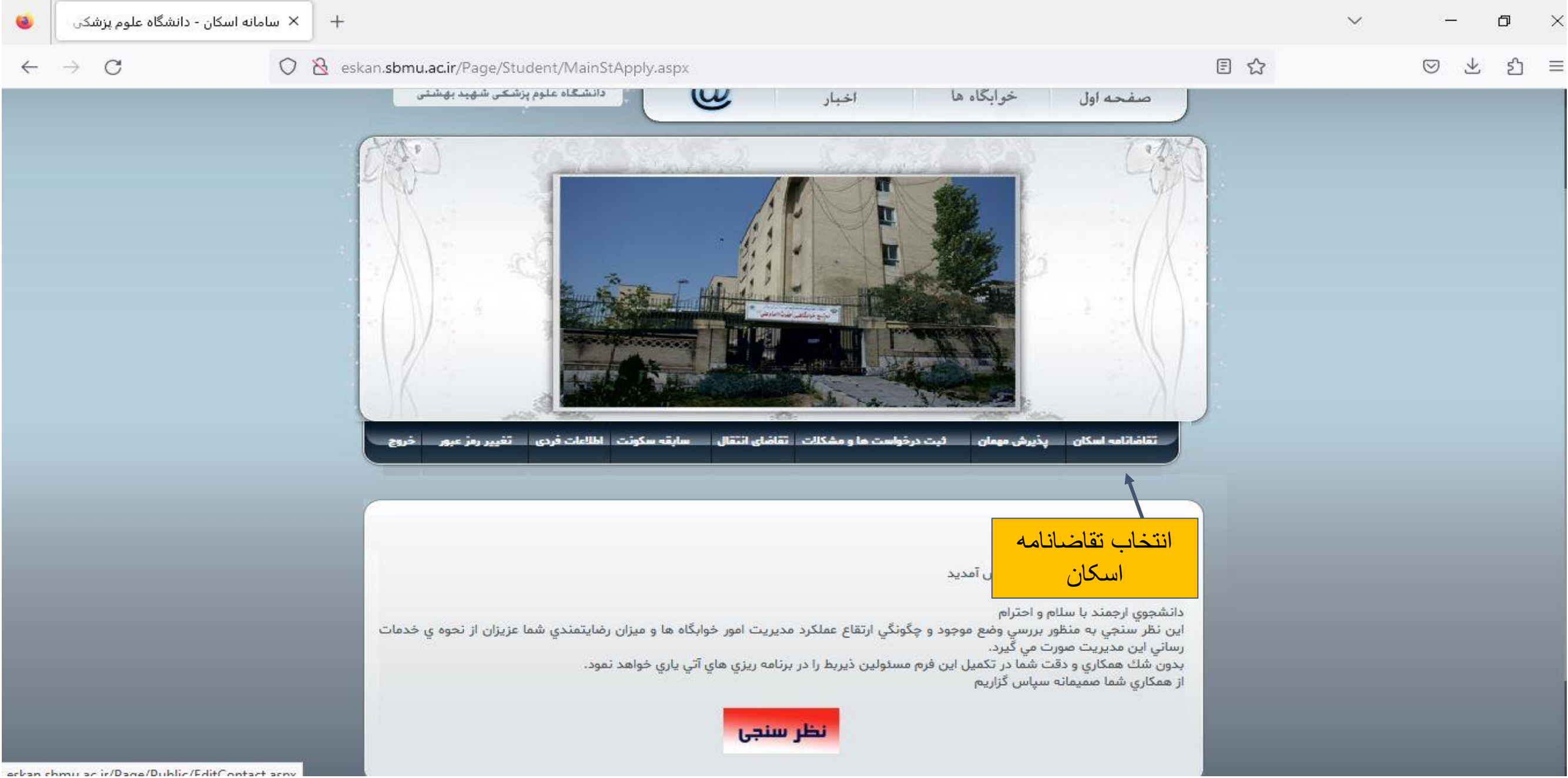

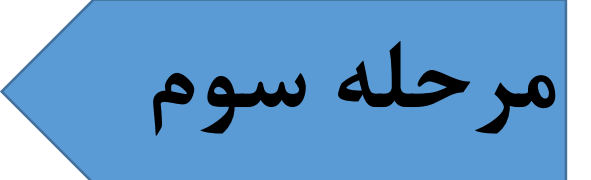

# مرحله سوم تقاضانامه اسکان را از نوار ابزار انتخاب نمایید

# پس از مطالعه دقیق آییننامه اسکان و فعال کردن گزینه "متعهد می شوم که در طول سکونت در خوابگاه

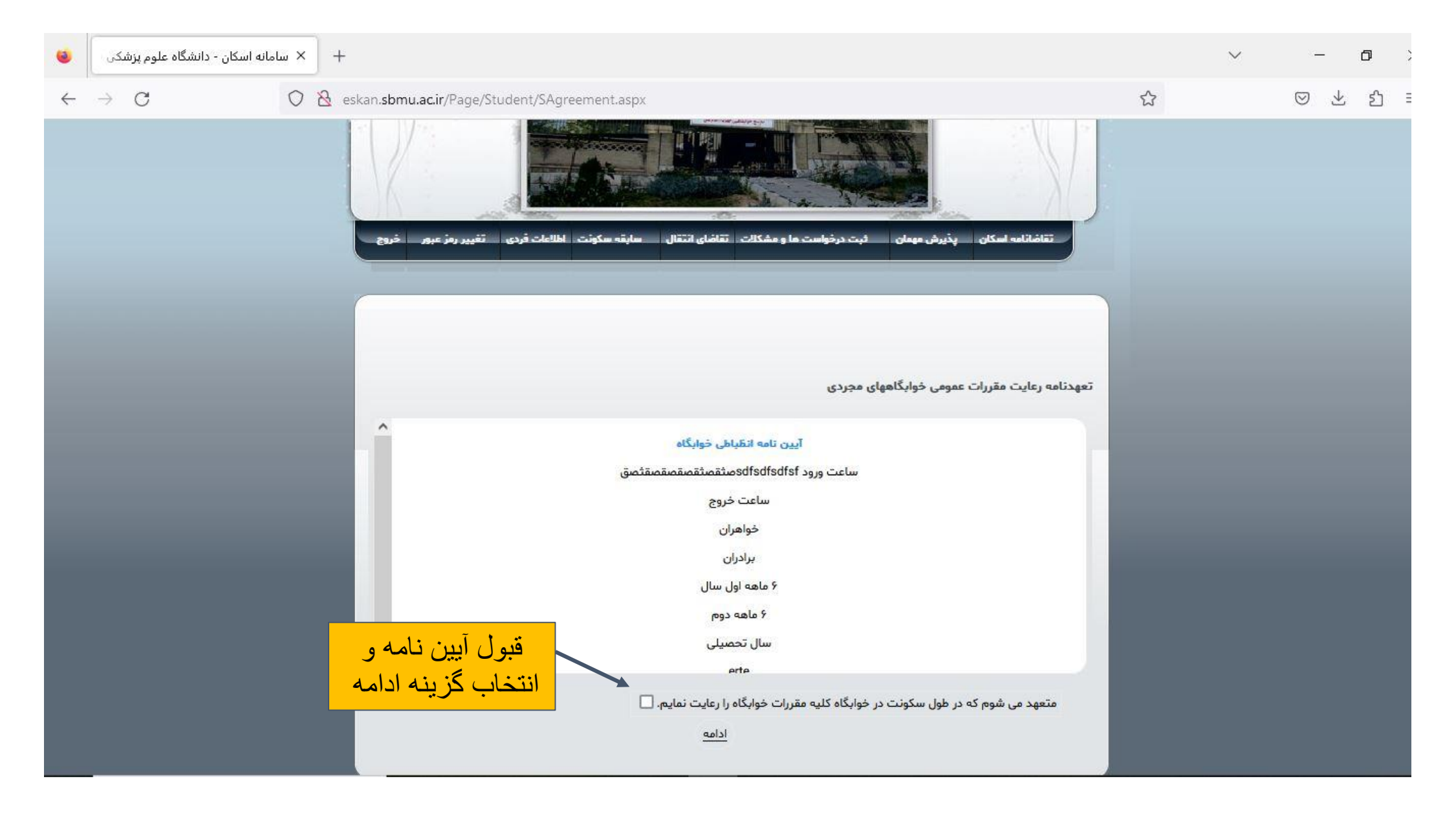

مرحله چهارم

کلیه مقررات خوابگاه را رعایت نمایم" گزینه تایید را انتخاب نمایید

#### بعد از تایید گزینه "OK"، فایل تعهد محضری خود را که از صفحه اول اسکان دریافت نموده و بعد از مراجعه به دفتر اسناد رسمی، کامل نموده اید بارگزاری نمایید

| 🔹 + ا ا ا ا ا ا ا ا ا ا ا ا ا ا ا ا ا ا                                               | $\checkmark$ | - o ×    | مانه اسکان - دانشگاه علوم پزشکی 🧕 | х +                                                                                                    | ~ | - 0   |
|---------------------------------------------------------------------------------------|--------------|----------|-----------------------------------|----------------------------------------------------------------------------------------------------|---|-------|
| ← → X O 🗞 eskan. <b>sbmu.ac.ir</b> /Page/Student/SEditOccupantDocumentCommitment.aspx |              | ⊚ එ ති ≡ | $\leftarrow \rightarrow $ G       | 🛇 👌 eskan. <b>sbmu.ac.ir</b> /Page/Student/SEditOccupantDocumentCommitment.aspx                                                                                  |   | ⊠ ± ป |
|                                                                                       |              |          |                                   | تقاشاتامه اسکان پذیرش مهمان ثبت درخواست ما و مشکالت تقاشای انتقال سابقه سکونت اطلاعات فردی تغییر رمز عبرم خروج                                                   |   |       |
| ⊕ eskan.sbmu.ac.ir                                                                    |              |          |                                   | ثبت تعهد مرجم بارگزاری فایل<br>لطفا تعهدنامه م<br>بدیهی است ادام<br>دانشجو :                                                                                     |   |       |
| دانشجوی گرامی در این مرحله تعهدنامه محضری را ثبت نمایید<br>OK                         |              |          |                                   | No file selected. (Browse) *:اليلة                                                                                                    |   |       |
|                                                                                       |              |          |                                   | توضيحات:                                                                                                    |   |       |
|                                                                                       |              |          |                                   | تاييد بعدا وارد خواهم كرد                                                                                                    |   |       |
| Read estan chmu ac ir                                                                 |              |          |                                   | معاونت دانشجویی دانشگاه علوم پزشکی شهید بهشتی _ اداره امور خوابگاه ها   نیایش هوشانفر<br>معلونت کلیه حقوق نرم افزار متعلق به شرکت سامان گستر هوشمند پارس مي باشد |   |       |

مرحله پنجم

#### بعد از تایید گزینه "OK"، فایل محارم (مختص دانشجویان دختر) خود را که از صفحه اول اسکان دریافت نموده و کامل کردهاید، بارگزاری نمایید

|              | •             | ×  سامانه اسکان - دانشگاه علوم پزت | +                                                                 | ~ | - o ×    |
|--------------|---------------|------------------------------------|-------------------------------------------------------------------|---|----------|
| $\leftarrow$ | $\rightarrow$ | × O                                | 🖄 eskan. sbmu.acir/Page/Student/SEditOccupantDocumentMaharem.aspx |   | ⊠ ± දු ≡ |
|              |               |                                    |                                                                   |   |          |
|              |               |                                    |                                                                   |   |          |
|              |               |                                    |                                                                   |   |          |
|              |               |                                    |                                                                   |   |          |
|              |               |                                    |                                                                   |   |          |
|              |               |                                    |                                                                   |   |          |
|              |               |                                    | eskan.sbmu.ac.ir                                                  |   |          |
|              |               |                                    | دانشجوی گرامی در این مرحله فرم محارم را ثبت نمایید.<br>OK         |   |          |
|              |               |                                    |                                                                   |   |          |
|              |               |                                    |                                                                   |   |          |
|              |               |                                    |                                                                   |   |          |
|              |               |                                    |                                                                   |   |          |
|              |               |                                    |                                                                   |   |          |
|              |               |                                    |                                                                   |   |          |
| ad esk       | an shr        | muacir                             |                                                                   |   |          |

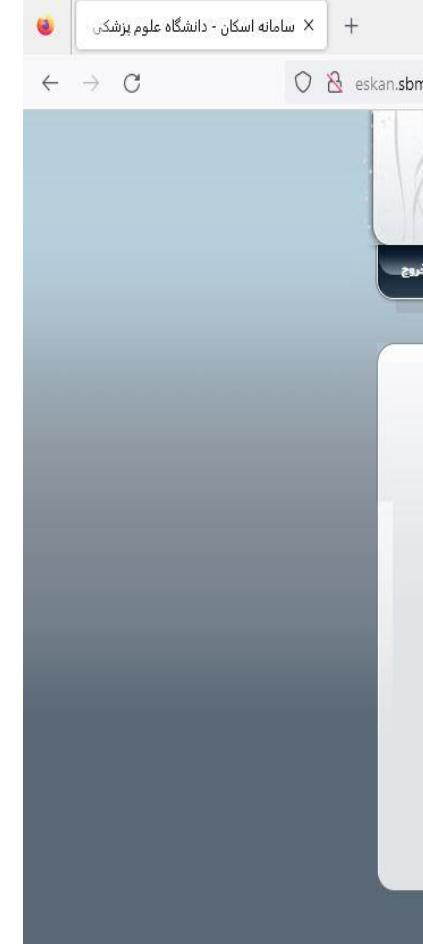

مرحله ششم

|                                                                                                    |   | $\sim$ | -                 | ٥  |   |
|----------------------------------------------------------------------------------------------------|---|--------|-------------------|----|---|
| nu.ac.ir/Page/Student/SEditOccupantDocumentMaharem.aspx                                                                                | ☆ |        | $\boxtimes$ $\pm$ | රු | : |
| تقاشانامه اسکان بذیرش میمان ثبت درخواست ما و مشکلات تقاشای انتقال سایقه سکونت اطلامات فردی تغییر رمز عبور خ                            |   |        |                   |    |   |
| ثبت فرم محارم                                                                                                    |   |        |                   |    |   |
| لطفا پس از تکعی <mark>ب بار گز ار ی فایل ب<sup>ه آن</sup> را ارسال بفرمایید</mark><br>بدیهی است ادام<br>فرم محارم را از ایم<br>دانشجو: |   |        |                   |    |   |
| فایل:* (Browse فرم معارم.jpg                                                                                                    |   |        |                   |    |   |
| توضيحات:                                                                                                    |   |        |                   |    |   |
| الله<br>تایید بعدا وارد خواهم کرد                                                                                                    |   |        |                   |    |   |
| معاونت دانشجویی دانشگاه علوم پزشکی شهید بهشتی _ اداره امور خوابگاه ها   نیایش هوشانفر                                                  |   |        |                   |    |   |

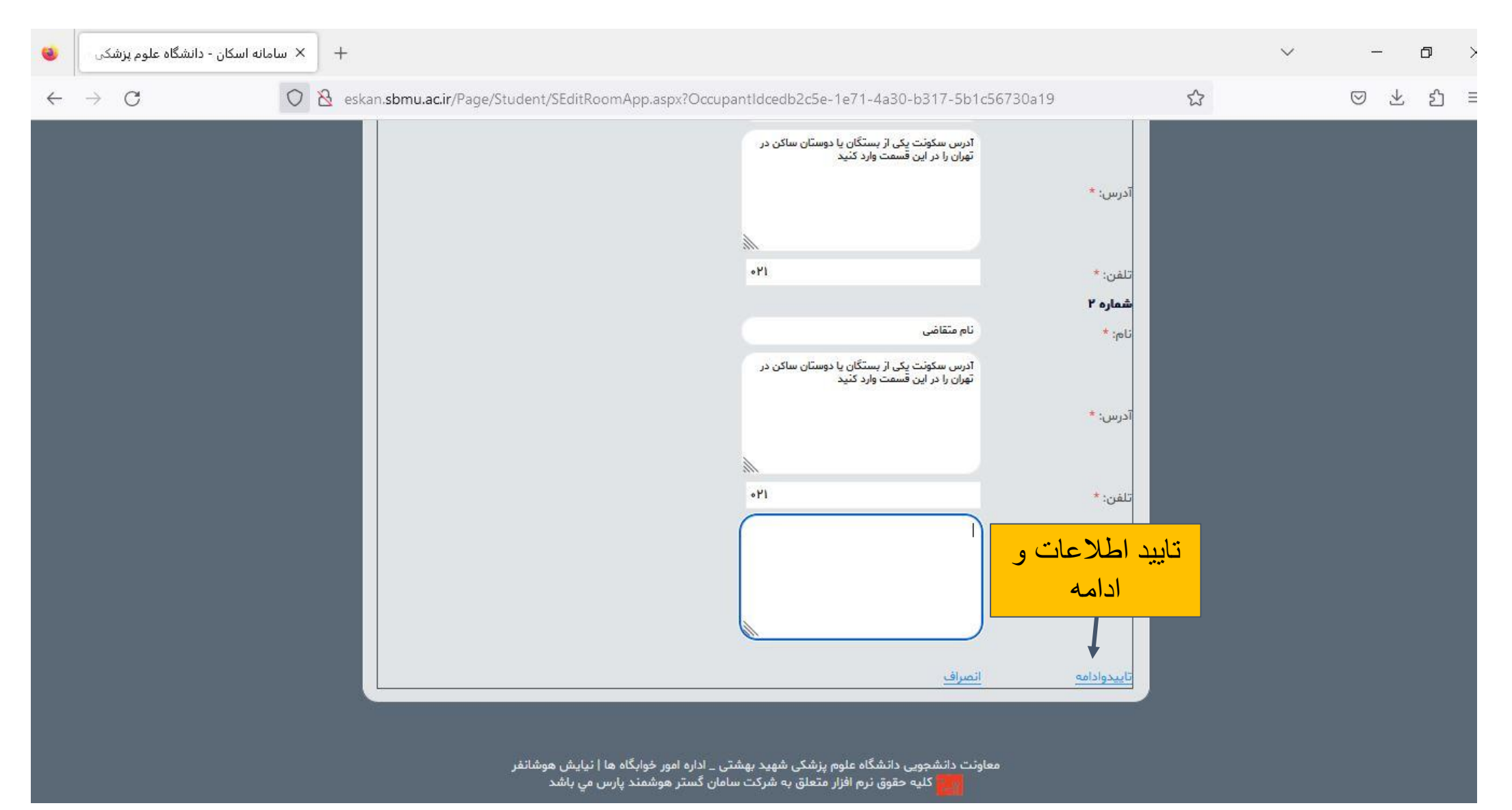

مرحله هفتم

#### اطلاعات فردی خواسته شده را تکمیل نموده و تایید نمایید

### پس از نمایش "ثبت نام شما با موفقیت انجام شد" ثبت نام شما تکمیل شده است. اداره خوابگاهها مطابق آیین نامه اسکان درخواست شما را بررسی کرده و در صورت تایید به خوابگاه معرفی خواهید شد

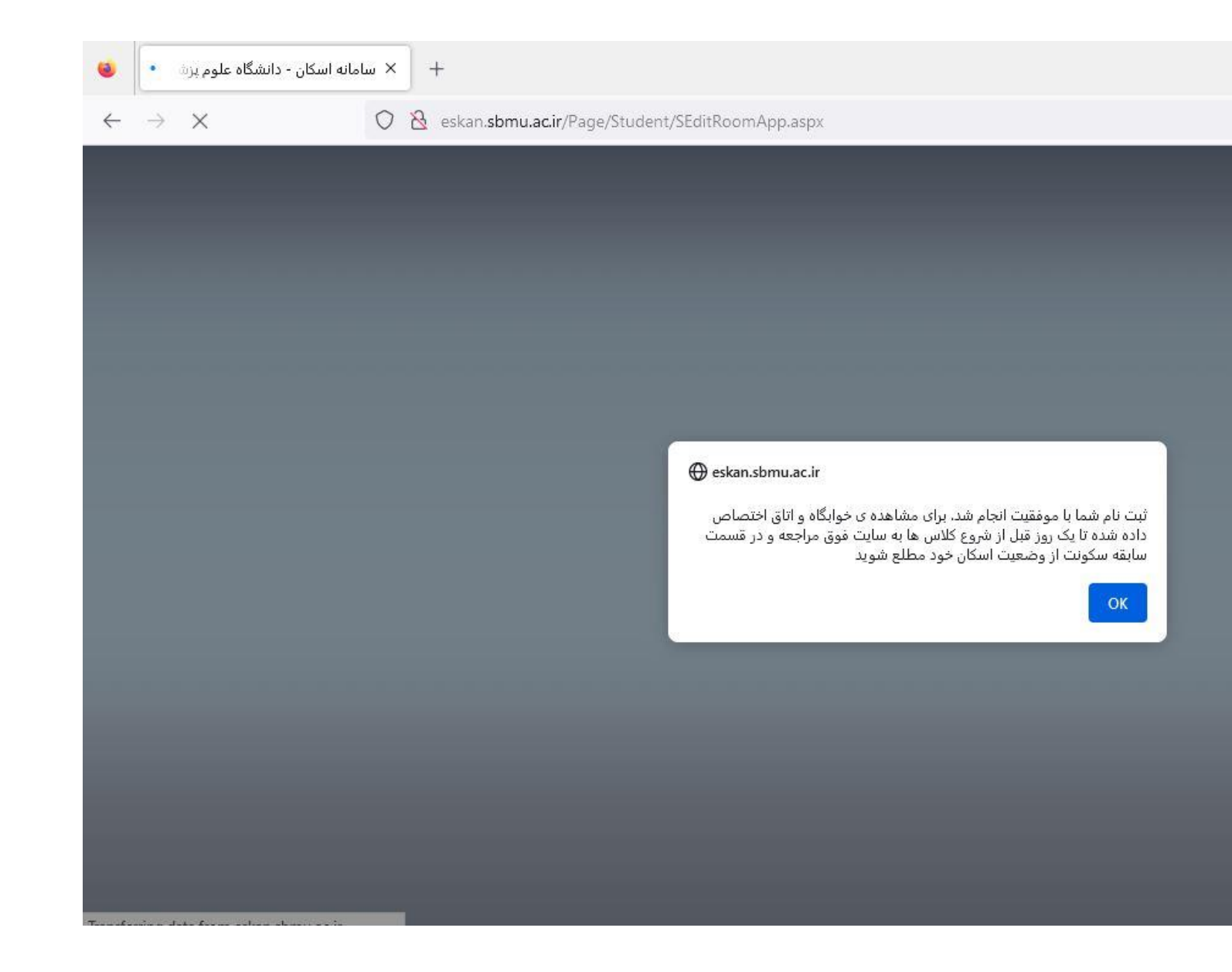

مرحله هشتم

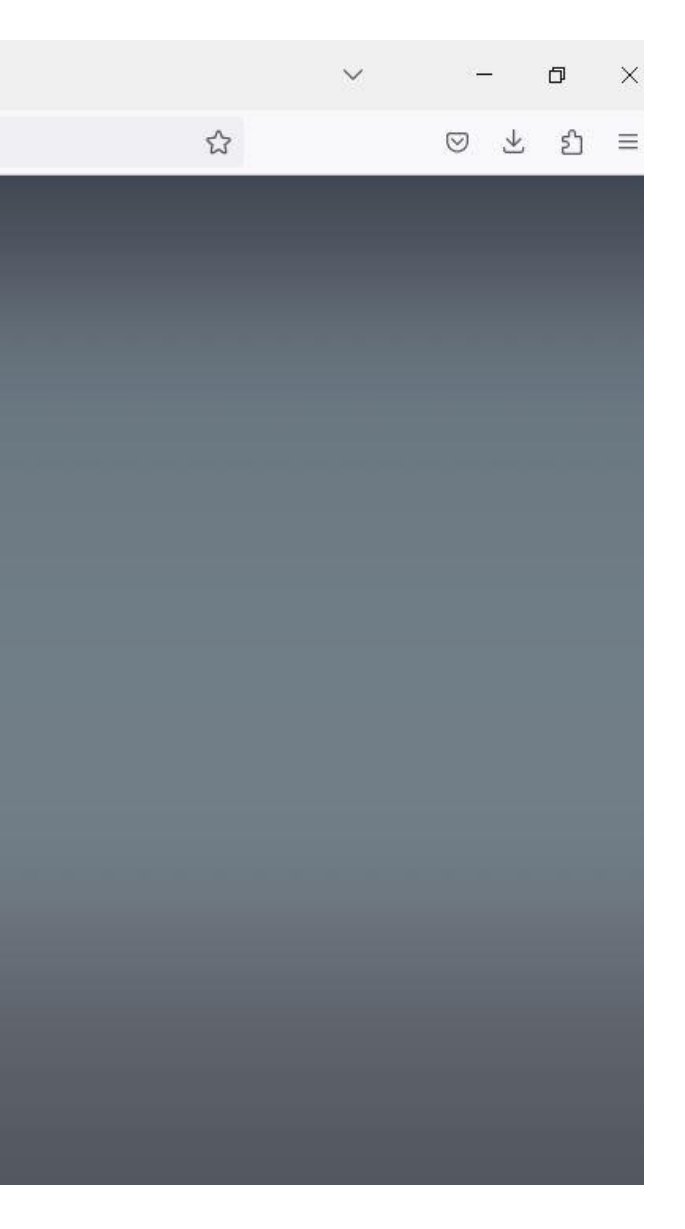